# How to use FBMC's Online System for Open Enrollment

- 1. Go to https://www.myfbmc.com/sso/papiMain.aspx
- 2. Registered Users Log in with your email address and password
- 3. New Users Click here to register new account

| Contact Us                      | Welcome to myFBMC.com                             |     |
|---------------------------------|---------------------------------------------------|-----|
| Resources                       | Have a Registration Code?                         |     |
| Ask our Customer<br>Care Center | Enter Registration Code here<br>Registered Users: |     |
| Center                          | Email Address:                                    | 100 |
|                                 | Password: Submit<br>Forgot your password?         | 101 |
|                                 | Need help logging into System?                    |     |
|                                 | Frequently Asked Questions                        |     |

- 4. Available Accounts
- 5. Access Selected Account

| <b>FBMC</b>                                                                 | Home                                                                                                    | My Benefits 🔻                                                                                                    | My Account 🔻                                                                                                    | My Profile 🔻                                                                                                    | My Resources ▼ | Log Ou |
|-----------------------------------------------------------------------------|----------------------------------------------------------------------------------------------------|----------------------------------------------------------------------------------------------------|----------------------------------------------------------------------------------------------------|----------------------------------------------------------------------------------------------------|----------------|--------|
| BENEFITS MANAGEMENT                                                         |                                                                                                    | 1                                                                                                    | '                                                                                                    |                                                                                                    |                | '      |
| Log Out                                                                     |                                                                                                    |                                                                                                    |                                                                                                    |                                                                                                    |                |        |
| Contact Us                                                                  | MYFBMC Acc<br>Available Account(s):<br>STATE OF WEST VIR                                                                                       |                                                                                                    | SS                                                                                                    |                                                                                                    |                |        |
| Resources<br>• Ask our Customer<br>Care Center<br>• FBMC Learning<br>Center | Your employer ha<br>checking the box<br>activity on your ac<br>NOTE: If the box<br>Go Green ex<br>my<br>Access Select<br>Click here to read ou | s chosen to participa<br>below, you will receiv<br>count, such as when<br>below is not checked<br>and me an e-mail for<br>ample, when a claim<br>yFBMC CardSM ach<br>ed Account<br>or Online Account for | tte in FBMC's Go Gr<br>ve e-mail notification<br>n a claim is received<br>d, you will not receive<br>each active event or<br>is received or paid,<br>vity.<br>Policy | een initiative. By<br>s whenever there is<br>or paid.<br>o Go-Green notifica<br>n my account. For<br>and if applicable, | iions.         |        |
|                                                                             | Update My Pr<br>Click the button be<br>Update Accoun                                                                                           | Ofile<br>low to update your e<br>t Profile                                                                                                    | mail address or pass                                                                                                    | word.                                                                                                    |                |        |

6. Online Enrollment – Web Enrollment

## How to use FBMC's Online System for Open Enrollment

| FBMC<br>BENEFITS MANAGEMENT  | Home My Benefits ▼ My Ac                                                                                                    |  |  |
|------------------------------|----------------------------------------------------------------------------------------------------|--|--|
| Home // Welcome To myFBMC    |                                                                                                    |  |  |
| Log Out                      |                                                                                                    |  |  |
| Contact Us                   | Welcome to myFBMC                                                                                                    |  |  |
| Resources                    | CUSTOMER ALERTS                                                                                                    |  |  |
| • Web Enrollment             | Online Enrollmont:                                                                                                    |  |  |
| Call direct:<br>844-559-8248 | Web Enrollment                                                                                                    |  |  |
| • FBMC Learning              | Your Certificates of Coverage are now just a click away!                                                                                                    |  |  |
| Center                       | Your Certificate(s) of Coverage are document(s) issued by the insurance company for benefits<br>Virginia. The insurance certificates are located under the My Benefits tab. If you would like to r<br>Certificates of Coverage be mailed to you, please call the FBMC Service Center at 1-844-559- |  |  |

7. Open Enrollment 2017/2018

|                                                                                                    |                                                                                                    | Home | Need Help? | LogOut |
|----------------------------------------------------------------------------------------------------|----------------------------------------------------------------------------------------------------|------|------------|--------|
| <ul> <li>Welcome to Premier<br/>Enroll!</li> <li>Do NOT USE YOUR<br/>BROWSER'S BACK<br/>BUTTON after<br/>beginning your<br/>enrollment session. If<br/>you do, you will have<br/>to restart your<br/>enrollment.</li> <li>TURN OFF POP-UP<br/>BLOCKERS before you<br/>begin. This is<br/>necessary for viewing<br/>and printing your<br/>confirmation notice at<br/>the end of your<br/>enrollment session.</li> </ul> | Current Enrollments  Open Enrollment 2017/2018 Click above to enroll in your 2017/2018 benefits  Other Links  Enrollment History View past Premier Enroll confirmation notices. |      |            |        |

**Mountaineer Flexible Benefits Plan** 

8. The next page will show all of your personal information. You can add new dependents on this screen as well.

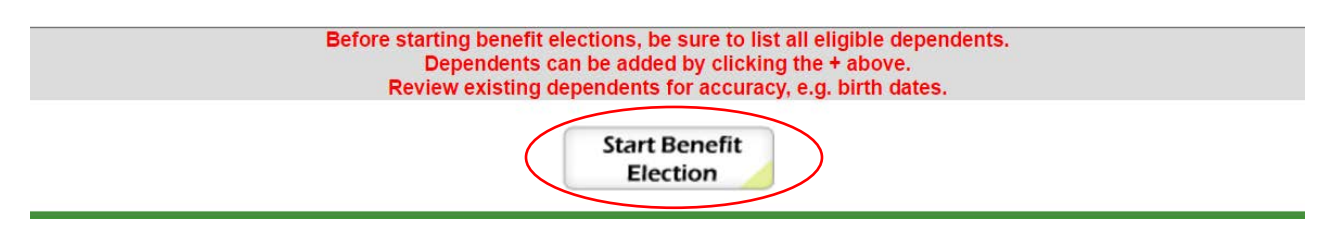

9. You will now have the option to move through each of the Mountaineer Flexible Benefits options. You will need to select what type of coverage as well as which dependents you would like to cover if any. \*\*Please keep in mind that if you do not wish to select a certain benefit, you will need to indicate this by marking "waive coverage".

### How to use FBMC's Online System for Open Enrollment

**10.** The last page will be a confirmation of your new benefits. Please make sure to review this information carefully. You will need to agree to the terms and conditions.

#### **Confirm Elections and Submit Enrollment**

| Benefit Type              | Benefit Selected         |
|---------------------------|--------------------------|
| Dental                    | Basic                    |
| Vision                    | Vision-Full Service Plan |
| Long Term Disability      | Waive Coverage           |
| Short Term Disability     | Short Term Disability    |
| Health Savings Account    | Waive Coverage           |
| Health Care FSA           | Waive Coverage           |
| Limited Health Care FSA   | Waive Coverage           |
| Dependent Care FSA        | Waive Coverage           |
| Legal                     | Waive Coverage           |
| EPIC Hearing Service Plan | Waive Coverage           |

\* I Agree to the terms and conditions Terms and Conditions You must agree to the Terms and Conditions to confirm and submit your benefit elections.

11. Please electronically sign and then enter the total deduction calculated and select Confirm and Submit.

| To Confin<br>Step 1:    | m and Submit your benefit elections, please electronically sign your application by completing both steps below:              |
|-------------------------|----------------------------------------------------------------------------------------------------|
| Step 2:                 | Your calculated total deduction amount for this application is \$                                                             |
| Before co<br>will appea | nfirming your benefit elections, please ensure pop-up blockers are disabled so that your printable confirmation notice<br>ar. |
|                         | Previous Step Confirm & Submit Save &<br>Finish Later                                                                         |

#### Need further assistance?

- 800-342-8017 Monday-Friday, 7am to 10pm EST
- 800-865-3262 (24 hour automated access to your benefits)